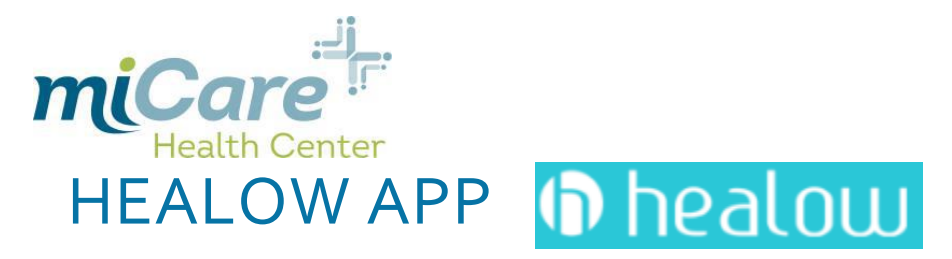

## HOW TO USE THE HEALOW APP

The Healow APP is another way for miCare patients to schedule appointments and view health information.

- 1.) Download the Healow App onto Android or IPhone
- 2.) Once you open the app click GET STARTED
- 3.) You can enter the **PRACTICE CODE** here (HBACBD)
  - \*\*\*This is also listed on the Health.Healow.com/miCare login page\*\*\*
- 4.) If you do not remember your practice code click FIND MY DOCTOR
- 5.) When you click **FIND MY DOCTOR** at the top you can select
  - 1.) Provider Name : Any provider in the miCare Health Center
  - 2.) Practice Name: Micare, LLC
  - 3.) Practice Code: Entering this is the quickest option
- 6.) Once you have selected the location, login using the username and password you received in the original email (this will be the same username and password you use to get onto the online patient portal). If you have not accessed your online patient portal select **Forgot Username/Password**

\*\*If you have not registered for the patient portal/Healow App go to health.healow.com/miCare and **PRE-REGISTER\*\*** 

- 7.) Agree to Terms and Conditions
- 8.) You will be asked to enter a 4 digit pin for quick access to the Healow App

|                                                                                                    |                                                                        |                                                                                             | 🔇 App Store 📶 🗢 9:08 AM 🛛 🗹 🕸 💶 🗎                                                    |
|----------------------------------------------------------------------------------------------------|------------------------------------------------------------------------|---------------------------------------------------------------------------------------------|--------------------------------------------------------------------------------------|
| hanth Ard Online Wallance                                                                                                    | <pre>dil Verizon * 6:21 AM 7 * * * * * * * * * * * * * * * * * *</pre> | G App Store all ≈ 9:04 AM 7 * ■.)<br>Cancel Enter provider name                             | K Back barbara gilman Clovis Map                                                     |
| Health And Online Wellness                                                                                                    | Health And Online Wellness                                             |                                                                                             | 🛎 Barbara A Gilman                                                                   |
|                                                                                                    |                                                                        | Search by                                                                                   | ill miCare Clovis Unified School District                                            |
| Take control of your health                                                                                                    |                                                                        | R                                                                                           | o 362 Clovis Ave Suite 102                                                           |
| -                                                                                                    |                                                                        |                                                                                             | Clovis 93612 CA                                                                      |
|                                                                                                    |                                                                        | Provider Name Practice Name Practice Code                                                   | Practice Code : HBACBD                                                               |
|                                                                                                    |                                                                        |                                                                                             | Show Locations Show Providers                                                        |
|                                                                                                    |                                                                        | C Enter provider name                                                                       |                                                                                      |
|                                                                                                    | Sign into your portal account,                                         | O Ginaluz (O)                                                                               |                                                                                      |
|                                                                                                    | if your doctor has given you online                                    | NO, Laurel, MT                                                                              |                                                                                      |
|                                                                                                    | access to your health record                                           | Courch                                                                                      |                                                                                      |
|                                                                                                    |                                                                        | search                                                                                      |                                                                                      |
|                                                                                                    | LtQ FIND MY DOCTOR                                                     |                                                                                             |                                                                                      |
|                                                                                                    |                                                                        |                                                                                             |                                                                                      |
|                                                                                                    | OR                                                                     | qwertyuiop                                                                                  |                                                                                      |
| Access clinical records, manage appointments,                                                                                                    | Please enter the code given to you                                     |                                                                                             |                                                                                      |
| medications, trackers and a whole lot more                                                                                                    | by doctor's office.                                                    | asdfahikl                                                                                   |                                                                                      |
|                                                                                                    | Enter Practice Code                                                    |                                                                                             |                                                                                      |
|                                                                                                    |                                                                        |                                                                                             |                                                                                      |
|                                                                                                    | LOGIN                                                                  |                                                                                             |                                                                                      |
| GET STARTED                                                                                                    | LOGIN                                                                  | 122 A space Search                                                                          | CAN/T FIND YOUR DOCTOR 2                                                             |
|                                                                                                    |                                                                        | 123 W Y space Search                                                                        | CAN T FIND TOOR DOCTOR F                                                             |
| Interizon     Image: Second second seco | atil Verizon 🗢 6:21 AM 🕺 💻<br>✓ Login                                  | 내 Verizon 중 6:22 AM 후 💻<br>Terms of Use Cancel                                              | C App Store atl ♥ 9:37 AM                                                            |
| 🛍 miCare Clovis Unified School District                                                                                                    |                                                                        | TERMS OF USE AGREEMENT                                                                      | The confidentiality of your health information                                       |
| o 362 Clovis Ave Suite 102                                                                                                    |                                                                        |                                                                                             | is important to us.                                                                  |
| Clovis 93612 CA                                                                                                    |                                                                        | Ownership and Purpose of Application:                                                       | For that, we need you to create a 4 digit<br>PIN of your choice to be used to yolock |
| miCare, LLC                                                                                                    |                                                                        | The Healow application (the "Application")                                                  | your app.                                                                            |
| 2075 Overland Ave     Pillings 59102 MT     V     11.8 miles                                                                                                    |                                                                        | powered by eClinicalWorks, is owned and                                                     |                                                                                      |
| Dianings 59102 1911                                                                                                    | Login to Patient Portal account                                        | operated by eClinicalWorks, LLC ("ECW").                                                    | 0 0 0 0                                                                              |
| Show Locations Show Providers                                                                                                    | micare, LLC                                                            | The Application's purpose is to provide a                                                   |                                                                                      |
|                                                                                                    | <u>A</u> Username                                                      | secure network that will assist patients in<br>managing their medical records prescriptions |                                                                                      |
|                                                                                                    |                                                                        | doctors' appointments and other healthcare                                                  |                                                                                      |
|                                                                                                    | Password                                                               | related items from their mobile phones or                                                   |                                                                                      |
|                                                                                                    | This account belonas to Muself                                         | tablets in order to assist them in obtaining                                                |                                                                                      |
|                                                                                                    |                                                                        | care. The Application will interact with                                                    |                                                                                      |
|                                                                                                    | Login                                                                  | Healow.com and other websites and portals                                                   | 1 2 3                                                                                |
|                                                                                                    |                                                                        | owned and operated by ECW or its affiliates                                                 | ABC DEF                                                                              |
|                                                                                                    | FORGOT USERNAME OR PASSWORD?                                           | (the "Sites").                                                                              | 4 5 6                                                                                |
|                                                                                                    |                                                                        | Terms and Conditions:                                                                       | GHI JKL MNO                                                                          |
|                                                                                                    |                                                                        | This Terms of Use Agreement ("Terms of Use"                                                 | 7 8 9<br>PORS TUY WXYZ                                                               |
|                                                                                                    |                                                                        | This refins of ose Agreement (Terms of ose                                                  |                                                                                      |
| CAN'T FIND YOUR DOCTOR ?                                                                                                    |                                                                        | I agree to the terms & conditions                                                           | 0 🗵                                                                                  |
|                                                                                                    | 1                                                                      |                                                                                             |                                                                                      |

#### SCHEDULE AN APPOINTMENT

- 1.) FIND APPOINTMENTS: Schedule an appointment with the provider here
  - a) Click FIND APPOINTMENT
  - b) Select the **PROVIDER** you would like to see
  - c) Click BOOK APPOINTMENT
  - d) **Click SHOW AVAILABILITY** Move back and forth across the date screen to change the date of your desired appointment, or select the calendar icon underneath the appointment times.
  - i. Select the time/date you want
  - ii. Verify your information on the next screen. If possible, make sure you have entered your most current phone and email

SCHEDULE FOR DEPENDENT: If you are booking an appointment for someone else, click the box next to Check here to book appointment for someone else in this section.

\*The person you are scheduling for must be on the health plan and eligible to use the Clovis miCare Health Center\*

- iii. Enter the information about the appointment under **Reason For the Visit**
- iv. No payment is required for this visit so you can select paying in cash or paying by insurance.
- v. Select Voice or Text for Phone Validation
- vi. You will be sent a text or phone call with validation number
- vii. Enter the validation number you receive and select **BOOK NOW** in the top right hand corner

| 111 Verizon 🗢 6:23 AM 🛛 🕇 👘                                                                                                    | 🖬 Verizon 🗢 6:24 AM 🛛 🕇 🗯 🔲                       | 🖪 App Store 🖬 🗢 9:41 AM 🛛 🦪 🕈 💼                                                      |                                                                                                  |
|----------------------------------------------------------------------------------------------------|---------------------------------------------------|--------------------------------------------------------------------------------------|--------------------------------------------------------------------------------------------------|
| 🔘 Jesse Zztest 🔅                                                                                                    | Providers     A Back     Back                     | Providers                                                                            | Providers                                                                                        |
|                                                                                                    | micare, LLC V                                     |                                                                                      | sees patients at the following locations:                                                        |
|                                                                                                    | Providers at miCare, LLC                          |                                                                                      | miCare Clovis Unified                                                                            |
|                                                                                                    |                                                   |                                                                                      | School District<br>362 Clavis Ave. Suite 102                                                     |
|                                                                                                    | Antonieta Acosta                                  |                                                                                      | Clovis, CA 93612 © 0.0 miles                                                                     |
|                                                                                                    | miCare Clovis Unified School District             | Antonieta Acosta                                                                     | Hida Availabilitian                                                                              |
| MY RECORDS MEDICATIONS                                                                                                    | 362 Clovis Ave, Suite 102, Clovis, CA 93612       | Physician Assistant                                                                  |                                                                                                  |
|                                                                                                    | Rock Apprintment                                  | L menument(s)                                                                        | Have you visited this doctor before? yes 🔵 no 🤣                                                  |
|                                                                                                    |                                                   | Language(s)                                                                          | ✓ Moo 19 Mar. Tue 20 Mar. Wed 21 Mar. 3                                                          |
|                                                                                                    | Barbara Gilman                                    | English, Spanish                                                                     |                                                                                                  |
|                                                                                                    | miCare Clovis Unified School District             | Sees ontients of the following locations                                             | 12:00 PM 02:40 PM 02:40 PM                                                                       |
| Шă                                                                                                    | 362 Clovis Ave, Suite 102, Clovis, CA 93612       | about pointer for on the name wining resource for                                    |                                                                                                  |
| FIND APPOINTMENT                                                                                                    | Bask Associatement                                | miCare Clovis Unified                                                                | 12:40 PM 04:40 PM                                                                                |
|                                                                                                    | Book Appointment                                  | 362 Clovis Ave. Suite 102,                                                           |                                                                                                  |
| Messages 🗹                                                                                                    | Melanie Willis                                    | Clovis, CA 93612 V.O miles                                                           | 01:20 PM                                                                                         |
|                                                                                                    | miCare Clovis Unified School District             | Show Availabilities                                                                  |                                                                                                  |
| You currently do not have any messages.                                                                                                    | 362 Clovis Ave, Suite 102, Clovis, CA 93612       |                                                                                      |                                                                                                  |
|                                                                                                    | Park temptation                                   | APOUT                                                                                |                                                                                                  |
|                                                                                                    | Book Appointment                                  |                                                                                      | ABOUT                                                                                            |
|                                                                                                    |                                                   | No Into Available                                                                    | No Info Available                                                                                |
|                                                                                                    | Looking for a different provider?                 | EDUCATION                                                                            |                                                                                                  |
|                                                                                                    |                                                   |                                                                                      | FDUCATION                                                                                        |
|                                                                                                    |                                                   |                                                                                      |                                                                                                  |
|                                                                                                    |                                                   |                                                                                      |                                                                                                  |
| 🔇 App Store 📲 🗢 9:42 AM 🦪 🕈 💭                                                                                                    | 🖪 App Store 🔐 😒 9:42 AM 🛛 🕇 🕯 🔲                   | K App Store all                                                                      | 🔐 Verizon LTE 3:48 PM 🛛 🗡 🕯 📖                                                                    |
| Kack My Info.                                                                                                    |                                                   | Bock Mulinfo                                                                         | Back Mu Info. Book                                                                               |
| Antonieta Acosta                                                                                                    | Back My Into.                                     |                                                                                      |                                                                                                  |
| miCare Clovis Unified School District                                                                                                    | Check here to book appointment for someone else   |                                                                                      | If you think you have a medical emergency, please call 911 or                                    |
| Since the second second |                                                   | 6                                                                                    | go to the nearest haspital. Please do not attempt to request<br>emergency care through this app. |
| If you think you have a medical emergency, please call 911 or                                                                                                    | Info, for the Provider (Maximum Characters : 250) |                                                                                      | Mu Info.*                                                                                        |
| go to the nearest hospital. Please do not attempt to request<br>empraency care through this app                                                                                                    |                                                   | Visit Information*                                                                   | There Manual                                                                                     |
|                                                                                                    |                                                   | Dessee For The Vielt                                                                 | lesse                                                                                            |
| My Into.                                                                                                    |                                                   | Headson For The Visit                                                                | Jesse                                                                                            |
| First Name                                                                                                    |                                                   |                                                                                      | Last Nome                                                                                        |
| Jesse                                                                                                    |                                                   |                                                                                      | Zztest                                                                                           |
| Last Name                                                                                                    | <u>A</u>                                          | Payment Details                                                                      | Gender                                                                                           |
| Zztest                                                                                                    |                                                   | V I will be paying by cash                                                           | Female                                                                                           |
| Gender                                                                                                    | Visit Information                                 | I will be paying by insurance                                                        | DOB                                                                                              |
| Female                                                                                                    | Reason For The Visit                              |                                                                                      |                                                                                                  |
| DOB                                                                                                    |                                                   | We will need to verify your phone number for                                         | Phone                                                                                            |
| 09/20/1991                                                                                                    |                                                   | this appointment                                                                     |                                                                                                  |
| Phone                                                                                                    | Payment Details                                   | This will be done by an instant phone call or<br>text message Select your preference | Email                                                                                            |
| 1                                                                                                    | 1 will be paying by cash                          | text message, select your preference.                                                | jengen@micareclinic.com                                                                          |
| Email                                                                                                    | I will be paying by insurance                     | Voice Zevt                                                                           |                                                                                                  |
| iengen@micgreclinic.com                                                                                                    |                                                   | TOLE IEAL                                                                            | Check here to book appointment for someone else                                                  |
|                                                                                                    |                                                   |                                                                                      |                                                                                                  |
| Jengengrincurechnic.com                                                                                                    | We will page to varify your phone pumber for      | Verifu                                                                               | Info for the Devider Medican Charles                                                             |

## OTHER RESOURCES

1. **APPOINTMENTS:** Upcoming appointments

urgent messages only

- 2. **MEDICATIONS:** Track your medications and alerts can be set up remind you to take them.
- 3. **CHECK-IN:** If you have an appointment you can use this check in QR code to sign in at the kiosk for quick check-in
- 4. TRACKERS: Sink your fit bit to the Healow App here, or manually add tracking goals
- 5. MY RECORDS: Any medical records you would access from the online portal you can track here
- 6. MESSAGES: Send personalized messages to the miCare Health Center Staff. This is for are non-

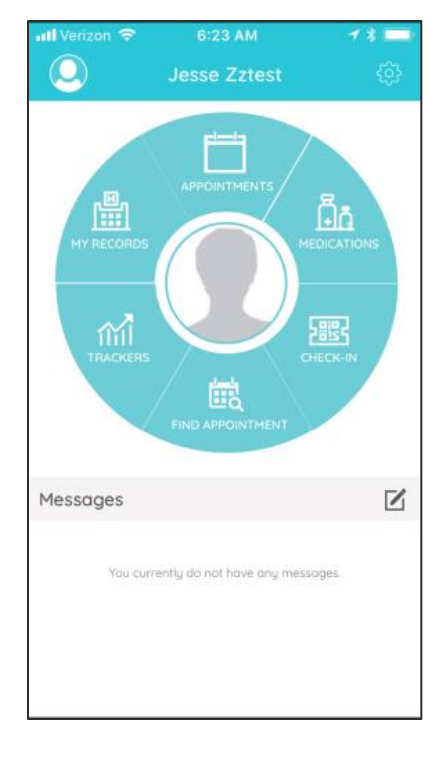

#### LINKING ANOTHER ACCOUNT

Through the Healow App you can also Link family member accounts to view medical information

- 1.) Login to your Healow App
- 2.) Click the account icon in the top left hand corner
- 3.) Click Link New Account
- 4.) Click on the Practice Name, Practice Code, or Provider Name that applies
- 5.) Using the other persons Username and Password log them in.
  \*\*\*This will only give you access to view the persons medical information, this is NOT for scheduling\*\*\*

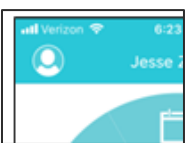

# HEALOW FAQ

### Q: I noticed some of my demographic information is wrong, how do I update this?

**A**: If you are a Clovis Employee contact your HR department to update any demographic information. If you are a Dependent, Spouse, or Retiree please contact HNAS at **1-855-323-1124** to update your information.

## Q: What if I can't find an appointment on the day I want?

A: In order to keep consistent and reliable appointment times, miCare Health Center generally sees patients by appointment only. If you need to be seen for an urgent issue, please call **1.559.327.2873** to see if there are any cancellations or sick appointments available. At times, the schedule cannot account for any additional appointments, and the miCare team apologizes if you are not able to get in on the day you request. Please use the Healow App or Patient Portal to find another time that is available.

## Q: What if my app isn't working, how else do I schedule an appointment?

A: The Healow App is used by many different organization s and at times you may experience technical difficulties. While we address these you can schedule an appointment by going to **health.healow.com/micare** or by calling **1.559.327.2873** and selecting **option 2** 

# Q: I can't remember my login or need help, can I call someone?

**A:** In the Healow App, if you type in your username and password and it is incorrect, you can select **Reset Credentials**, and select if you need to reset your username or password. An email will be sent to you with updated credentials.

You can also go to health.healow.com/micare and select Trouble Logging In, to reset the password online.

If neither of these options works please call **1.559.327.2873** and select **option 2** and a customer service representative will help you reset this manually.

For additional information on the Healow App, login and click on the Settings Icon in the top right hand corner

Here you can Take a Tour and find additional information

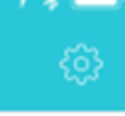